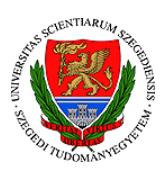

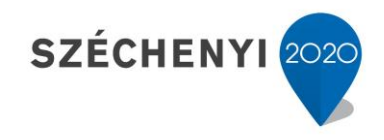

## Sisák István

## Számítógépes gyakorlati feladat a Precíziós tápanyag-gazdákodás tárgyhoz precíziós agrárgazdálkodási szakmérnök hallgatók számára - 3.

Jelen tananyag a Szegedi Tudományegyetemen készült az Európai Unió támogatásával.

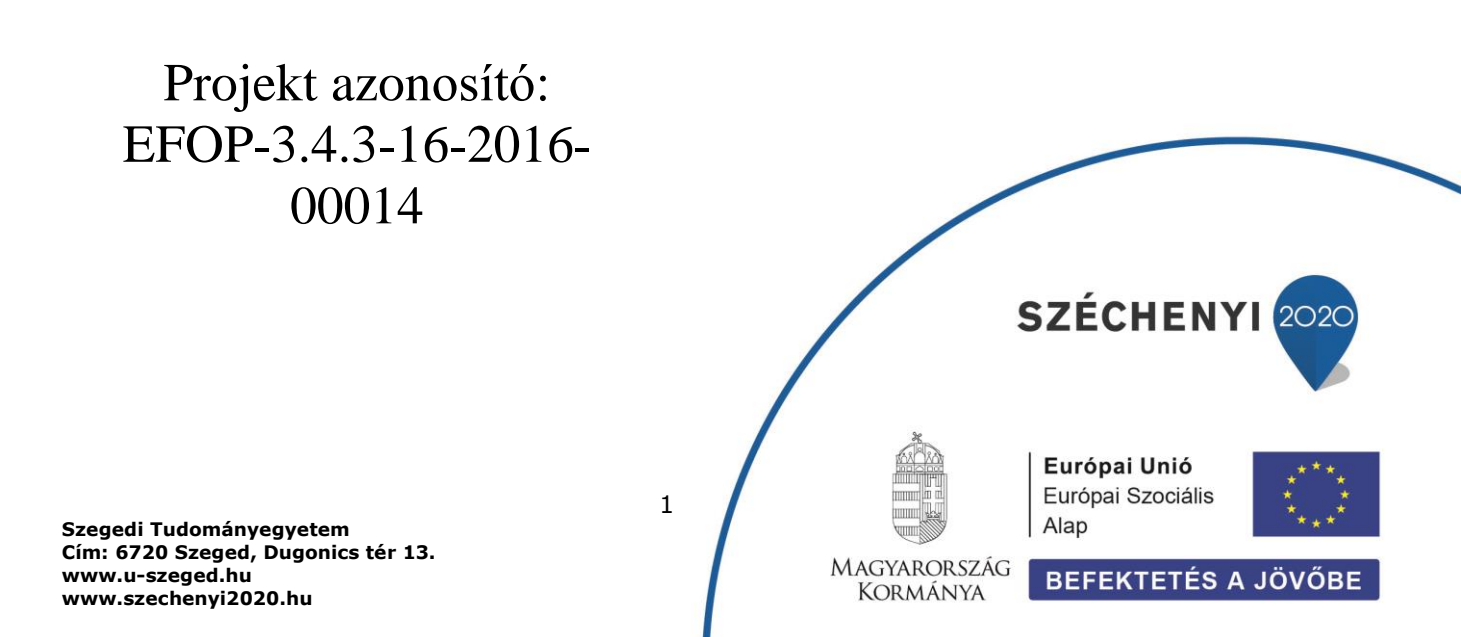

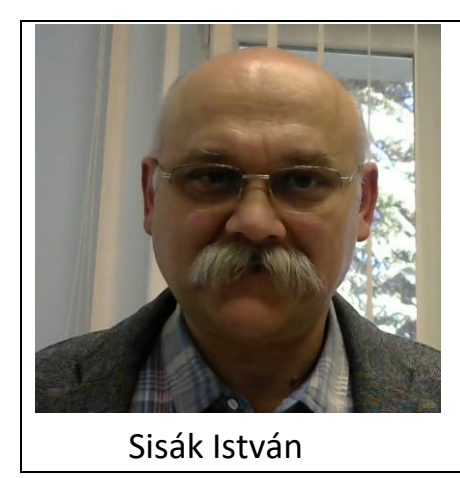

Olvasási idő: 30 perc Végrehajtási idő: 80-90 perc

Feladat 3: Talajtani adatok kategorizálása (poligonok elvágása) a tápanyaggazdálkodási szaktanácsadás elvei szerint – Arany-féle kötöttségi szám Szükséges programok: QGIS Szükséges adatok: A Saga programmal létrehozott tif állományok és az elküldött vagy korábban magunk által előállított shp állományok

Az Arany-féle kötöttségi szám adja a legegyszerűbb térképet, ezért annak a példáján mutatom be az elemzés lépéseit. Úgy állítjuk be a térképünket, hogy az kötöttség krigelt, .tif formátumú képe fölött látszódjanak a talajpontok és a táblakeret. A táblakeret megjelenítését beállítjuk úgy, hogy csak körvonala legyen, kitöltése még a szerkesztés közbeni kijelölés során se legyen (ennek később lesz jelentősége). Kétszer a táblakeret nevére kattintunk a bal alsó (Rétegek) ablakban, a megjelenő új ablakban a bal oldali menüben a Jelrendszert választjuk, a Kitöltés alatti kiválasztott elemre kattintunk (Egyszerű kitöltés) és a Szimbólum réteg típus lehetőségnél a legalsót választjuk: "Körvonal: Egyszerű vonal", ezután alul az Alkalmaz gombra kattintunk és bezárjuk az ablakot. Szükség esetén a vonalvastagságot növeljük ((Körvonal szélesség) vagy a színét változtatjuk (Körvonalszín).

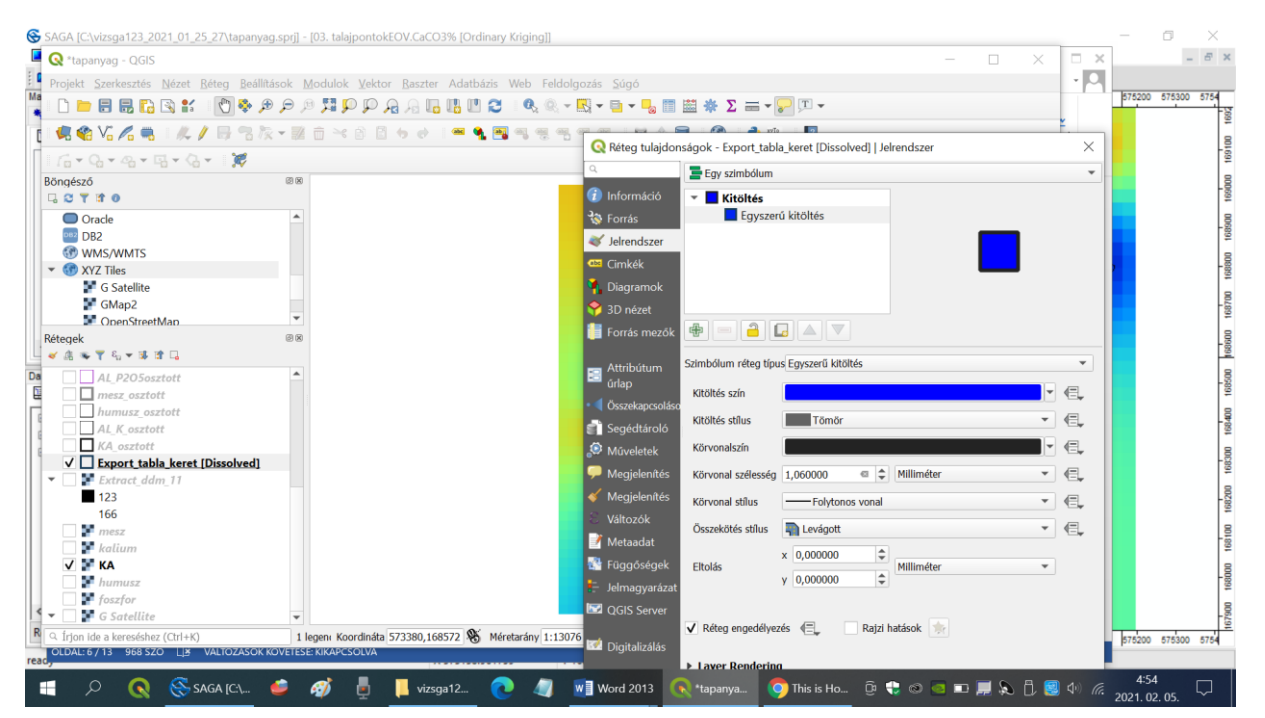

Beállítjuk a pontadatok megjelenítését úgy, hogy a tápanyag-gazdálkodási szaktanácsadási módszerben (Műtrágyázási irányelvek és üzemi számítási módszer. MÉM Növényvédelmi és Agrokémiai Központ. 1979) megadott határértékeknek megfelelően látszódjanak a térképünkön. A kötöttségi számnak a humusz alapján megítélt nitrogén ellátottság és a kálium ellátottság estében van jelentősége, a mésztartalomnak pedig a foszfor ellátottság megítélésében. A példaként használt táblánk talaja (csernozjom barna erdőtalaj) a tápanyag-gazdálkodás szempontjából az I. szántóföldi termőhely csoportba tartozik (csernozjomok). Ebben a csoportban a 42-es kötöttség alatti és feletti talajokon más a humuszellátottság megítélése (mások a kategóriahatárok). A foszfor esetében az 1 %-nál nagyobb és kisebb mésztartalmú talajok esetében térnek el a kategóriahatárok. A mésztartalomnál a 20 % feletti talajokat is elkülönítjük, mert itt a túl magas mésztartalom a foszfor lekötődéshez vezet.

|                        |             | A talaj humuszt      | artalmának határá                     | rtékei           |                 |               |  |
|------------------------|-------------|----------------------|---------------------------------------|------------------|-----------------|---------------|--|
|                        |             | /e nitrogén ella     |                                       |                  |                 |               |  |
|                        |             |                      |                                       |                  | 4               |               |  |
|                        |             |                      |                                       |                  |                 |               |  |
|                        |             |                      |                                       | 3/1.             | 3/1. téblézat   |               |  |
|                        |             |                      |                                       |                  | the -           |               |  |
| Szántáföld             |             |                      | Humus                                 | z %              |                 |               |  |
| termőhely              | K<br>A      | Igen<br>gyenge       | Gyenge                                | Közepes          | Jó              | Igen jó       |  |
|                        | > 42        | 2,00<br>Blatt        | 2,01-2,40                             | 2,41-3,00        | 3,01-4,00       | 4,ol<br>felet |  |
|                        | < 42        | 1,50                 | 1,51-1,90                             | 1,91-2,50        | 2,51-3,50       | 3,51          |  |
|                        |             | A talaj oldha        | tó káliumtartalmán                    | ak határártékei  |                 |               |  |
|                        |             | <u>/ a felvehető</u> | K-ellátottság meg                     | itéléséhez/      | en en en        |               |  |
|                        |             |                      |                                       |                  |                 |               |  |
|                        |             |                      |                                       |                  | 3/3. tá         | blázat        |  |
|                        |             |                      |                                       |                  |                 |               |  |
|                        |             |                      |                                       |                  |                 |               |  |
| Szántóföldi            |             |                      |                                       |                  |                 |               |  |
| termöhely              | y K         | a Igen<br>gyenge     | Gyenge                                | Közepes          | Jó I            | gen jó        |  |
| Szántófől<br>termőhely | ldi<br>y Ky | Igen<br>gyenge       | Al-oldható K <sub>2</sub> 0<br>Gyenge | /ppm/<br>Közepes | 3/3. tá<br>Jó I | bi            |  |
| T                      |             |                      |                                       |                  |                 |               |  |
|                        | / 42        | 100                  | 101-160                               | 161-240 2        | 41-350 3        | 51-550        |  |

81-130

131-200

201-300

301-500

< 42

80

|                          |                                             | 16-                  |                                  |                                              |               |                   |
|--------------------------|---------------------------------------------|----------------------|----------------------------------|----------------------------------------------|---------------|-------------------|
|                          |                                             |                      |                                  |                                              | 3/2.          | táblázat          |
|                          |                                             |                      |                                  |                                              |               |                   |
| Szántóföldi              | Karboná-                                    |                      | Al- oldható P                    | 2 <sup>0</sup> 5 /ppm/                       |               |                   |
| Szántóföldi<br>termőhely | Karboná-<br>tosság<br>/CaCO <sub>3</sub> %/ | Igen<br>gyenge       | Al- oldható P<br>Gyenge          | 2 <sup>0</sup> 5 /ppm/<br>Közepes            | Jó            | Igen jó           |
| Szántóföldi<br>termőhely | Karboná-<br>tosság<br>/CaCO <sub>3</sub> %/ | Igen<br>gyenge<br>50 | Al- oldható P<br>Gyenge<br>51-90 | 2 <mark>05 ∕ppm/</mark><br>Közepes<br>91–15o | Jó<br>151-250 | Igen jó<br>251-45 |

Tehát a talajpontoknál azt kell megjelenítenünk, hogy 42 alatti vagy feletti az adott ponton a kötöttség értéke. A pontok nevére a Rétegek ablakban duplán kattintunk, az új ablakban felül a Fokozatos értéket állítjuk be a megjelenítés módjára vonatkozóan, az Oszlop ablakban kiválasztjuk a kötöttséget, a nagyobbacska ablak alatt jobbra alul kiválasztjuk az Osztályok-nál a 2-t, és az ablak alatt balra rákattintunk az Osztályoz gombra. A beállításnak megfelelően megjeleni két osztály az ablakban, amit átállítunk úgy, hogy az általunk kívánt kategóriákat mutassa. Az Értékek fejléc alatt a szára kattintva beállíthatjuk, hogy ez első kategóriánk legnagyobb értéke 41,99 legyen, mellette a Jelmagyarázat fejléc alatti értékre pedig beállíthatjuk pl. ezt: <42, a másiknál: >42, majd alul rákattintunk az Alkalmaz gombra.

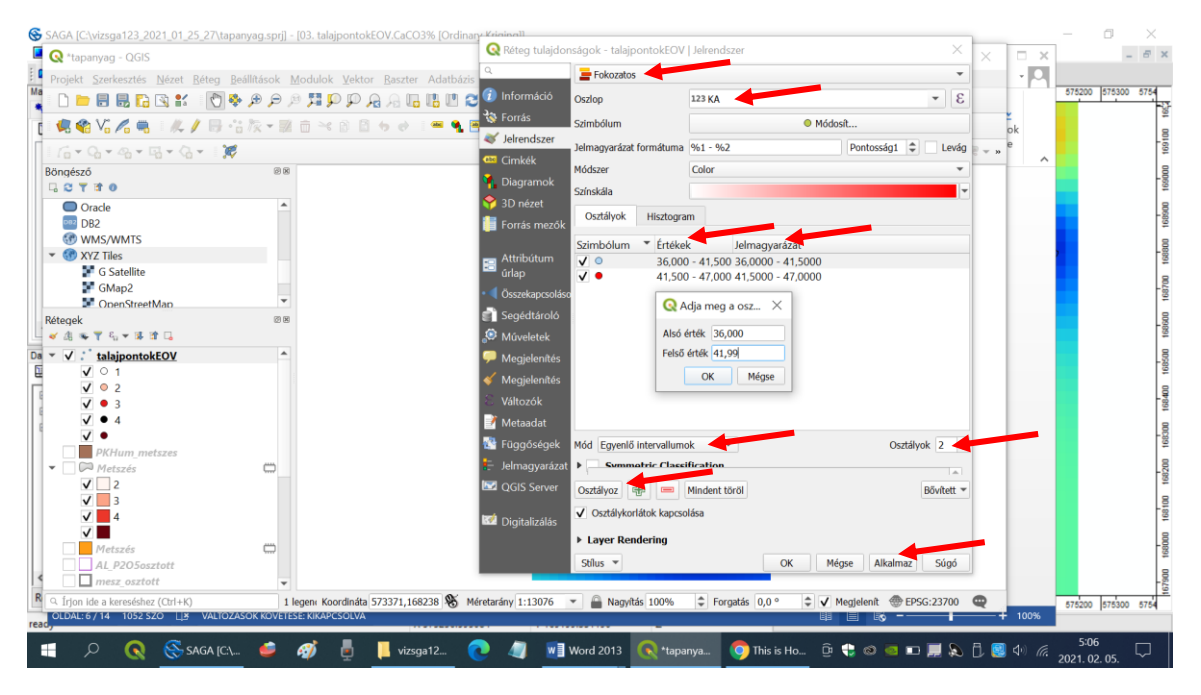

Most van egy olyan térképünk, ahol látjuk a Saga programmal létrehozott krigelt térképet és a nekünk tetsző kategóriák szerint megjelenített pontokat. <mark>A kötöttség szempontjából a raszteres</mark> színezés és a most kategorizált pontok alapján is lényegében két részre osztható a tábla (42 alatti és feletti kötöttségű területek). Az ettől eltérő egy-két pontot figyelmen kívül hagyhatjuk.

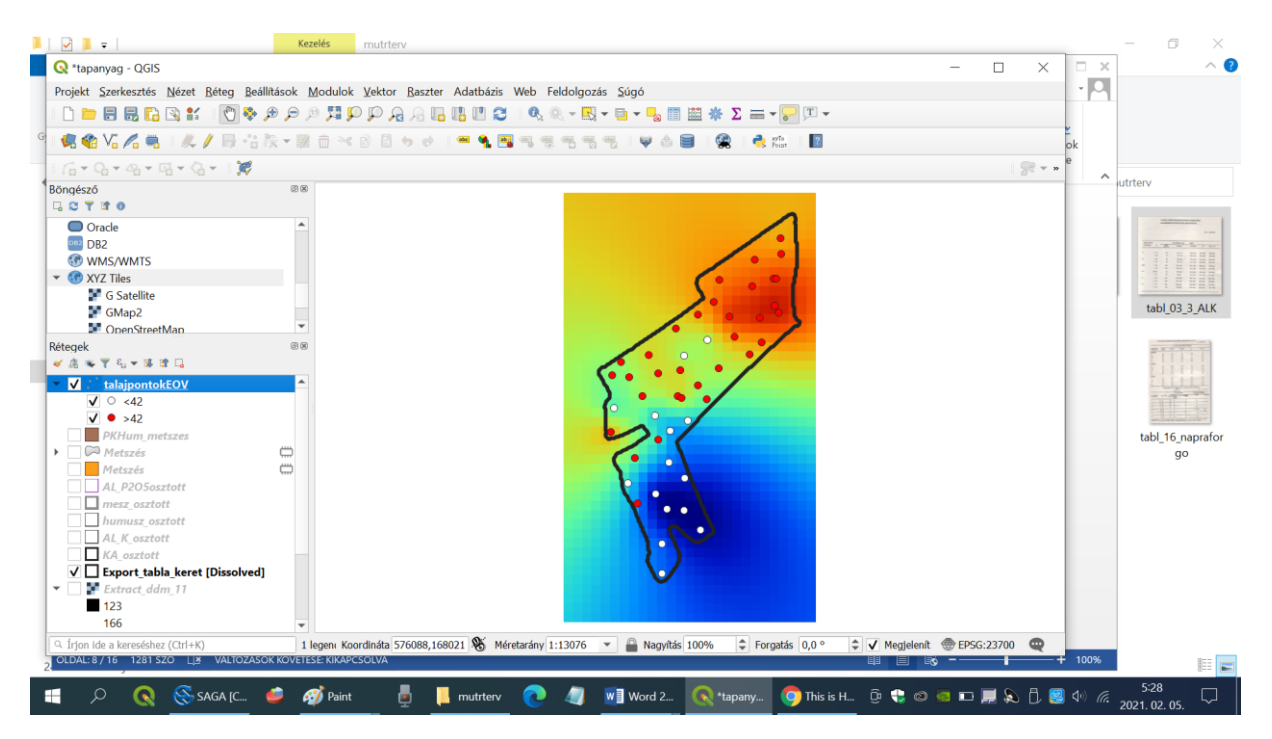

A terület felosztása a következőképpen történik. A táblakeretből létrehozunk egy másolatot (jobb klikk a nevére a Rétegek ablakban, menüből: Export – Elemek mentése másként, meg kell adni a formátumot és a vetületet (shape, és itt EOV) majd a három pontra kattintva (...)meg kell adni a könyvtárat, ahova a fájlt elmentjük, és a fájl nevét. Az új állomány megjelenik a rétegek között is a bal alsó ablakban. Elvégezzük vele azt az átalakítást, amit már fent leírtunk, hogy csak körvonala legyen. Ahogy ennek a leckének az elején leírtuk: Jelrendszer - Szimbólum réteg típus lehetőségnél a legalsót választjuk: "Körvonal: Egyszerű vonal". Megnyitjuk ezt a réteget szerkesztésre (Rétegek ablakban a nevére kattintunk, majd a második ikonsorból fent a ceruzára kattintunk.) A név mellett megjelenik a ceruza ikon, ami jelzi, hogy szerkesztés alatt van az adott állomány. A meglévő poligonok darabolásához 2 előfeltétel van: 1. A Rétegek ablakban ki legyen választva a szerkesztés alatt álló réteg neve (kék háttér), és 2. ki legyen választva az a poligon, amit el akarunk vágni (most még csak egy van, de később lehet több is). Ezt a felső ikonsorból az Elemek kiválasztása eszközzel tehetjük meg (fehér nyíl sárga négyzetre mutat). Erre rákattintunk, majd ezzel a szerkesztendő poligonra kattintunk. A körvonal minden töréspontja egy piros kereszttel lesz megjelölve, ez jelenti, hogy ki van választva az adott poligon elem.

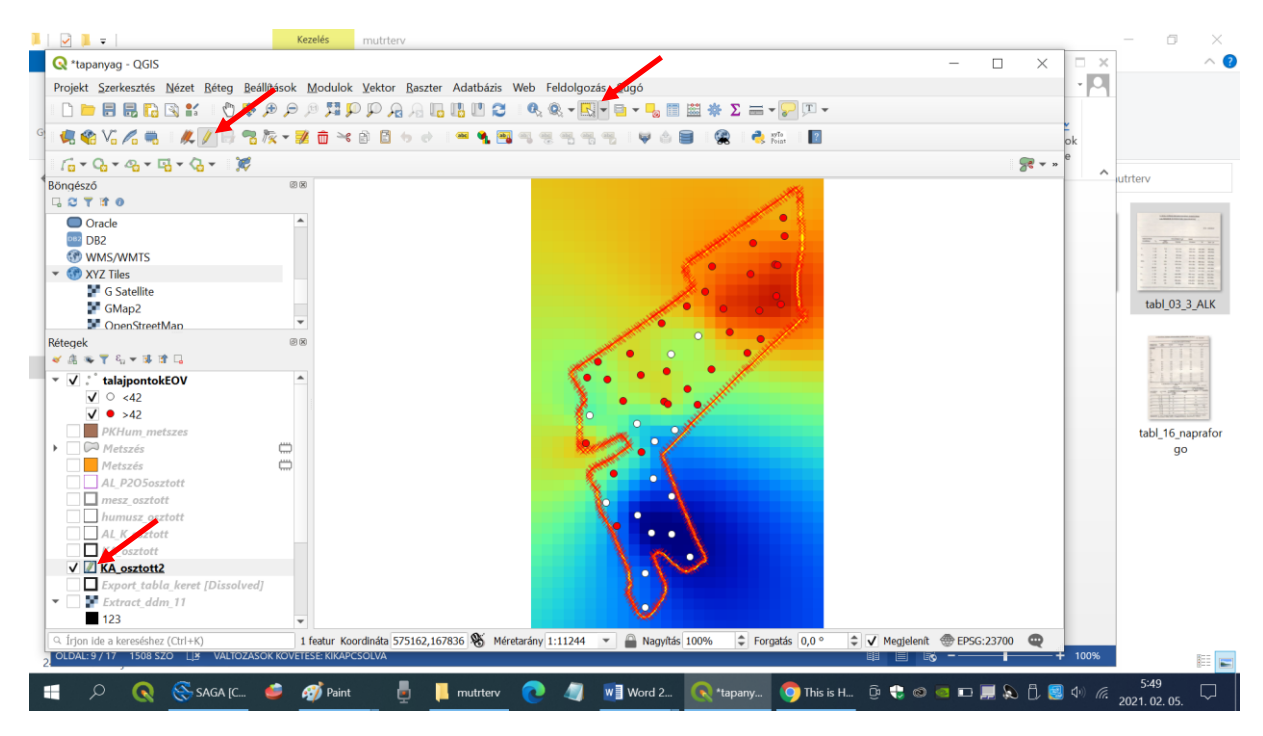

Ezután a Szekesztés menüből az Elemek darabolása parancsot választjuk.

| Q *tapanyag - QGS   Ismét   Ctrl + Shift+Z   Pont szimbólum eltolás     Projekt   Szerkesztés   Elemek köglőapra mozgátása   Ctrl + X   Vonal megfordítás     Projekt   Szerkesztés   Elemek köglőapra mozgátása   Ctrl + X   Vonal megfordítás     Projekt   Szerkesztés   Elemek köglőapra mozgátása   Ctrl + X   Vonal megfordítás     Projekt   Szerkesztés váglóapról   Ctrl + X   Vonal megfordítás   Vola + X     Bongészó   Tim + Kválásztás   Vola + X   Vola + X   Vola + X     Bongészó   Ctrl + X   Vola + X   Vola + X   Vola + X     Bongészó   Ctrl + X   Vola + X   Vola + X   Vola + X     Bongészó   Ctrl + X   Vola + X   Vola + X   Vola + X     Bongészó   Ctrl + X   Vola + X   Vola + X   Vola + X     Bongészó   Ctrl + X   Vola + X   Vola + X   Vola + X     Bongészó   Ctrl + X   Vola + X   Vola + X   Vola + X     Bongészó   G kes elem hozzáadása   Vola + X   Vola + X   Vola + X     Bongészó   G kes elem hozzáadása   Vola + X                                                                                                    | - 2 |
|----------------------------------------------------------------------------------------------------|-----|
| Projekt   Szerkeutés   Szerkeutés                                                                                                    | .K  |
| Image: Section of the section of the section of th                           |     |
| Image: Solution of the state of the state of the sta                           | .K  |
| Image: Second Second             | .K  |
| Image: Second Second             |     |
| Bongészó Pelület elem hozzáadás Ctrl+.   C Y III O Image: State State Stat                                                                              |     |
| C C Y IR O Image: C O Factor   O Oracle Image: C O Factor   Image: D O Factor Image: C O Factor   Image: D O Factor Image: C O F                                                                                                    | .K  |
| Oracle Cracle   Image: DB2 Kör hozzáadása sugárral   Image: Oracle of the selem hozzáadása Image: Oracle of the selem hozzáadása                                                                                                    | .K  |
| OPC Kör hozzáadása                                                                                                    | .K  |
|                                                                                                    | ĸ   |
| v 🐨 XYZ Tiles Új téglalap                                                                                                    | ĸ   |
| G Satellite Szabályos sokszög hozzáadása                                                                                                    | LK  |
| GMap2 Újellipszis                                                                                                    |     |
| Chenstree Chenstree Elemek mozgatása                                                                                                    | 4   |
| A start and a start and a start a start a |     |
| 👻 🗸 : talajponto 📅 Kiválasztottak törlése                                                                                                    |     |
| 🗹 🔿 <42 😻 Attribútumok módosítása a kiválasztott elemekben                                                                                                    |     |
| V • >42 Remek forgatása                                                                                                    | 1   |
| tabl.16.napr                                                                                                    | tor |
| go Metszés Gyűrű hozzáadás                                                                                                    |     |
| AL P205os 🛜 Rész hozzáadás                                                                                                    |     |
| 🔤 🛄 mesz, oszt i 🛜 Gyűrű kitöltés                                                                                                    |     |
| humusz, d 😤 Gyűrű törlés                                                                                                    |     |
| KA osztott                                                                                                    |     |
| V 🗹 KA osztott 🏴 Elem módosítás                                                                                                    |     |
| Export tab 🕜 Tortvonal eltolás                                                                                                    |     |
| Extract do P Elemek darabolasa                                                                                                    |     |
| C Litas de samedals                                                                                                    |     |
| CLDLEY 1/1 1527                                                                                                    | -   |
| 2 🕺 👔 Attribútumok összevonása a kiválasztott elemekből                                                                                                    |     |
|                                                                                                    |     |

Kellően ránagyítunk a térképre ott, ahol el szeretnénk vágni. A daraboló eszközünkkel az elemen **kívül** kattintunk kegyet, ezzel elkezdünk rajzolni egy vékony vonalat. Az utolsó kattintást szintén az elvágandó elemen **kívül** csináljuk úgy, hogy a vonal éppen a kívánt helyen vágja el a poligont. A végén egy **jobb** egér gombot kattintunk és a vágás megtörténik.

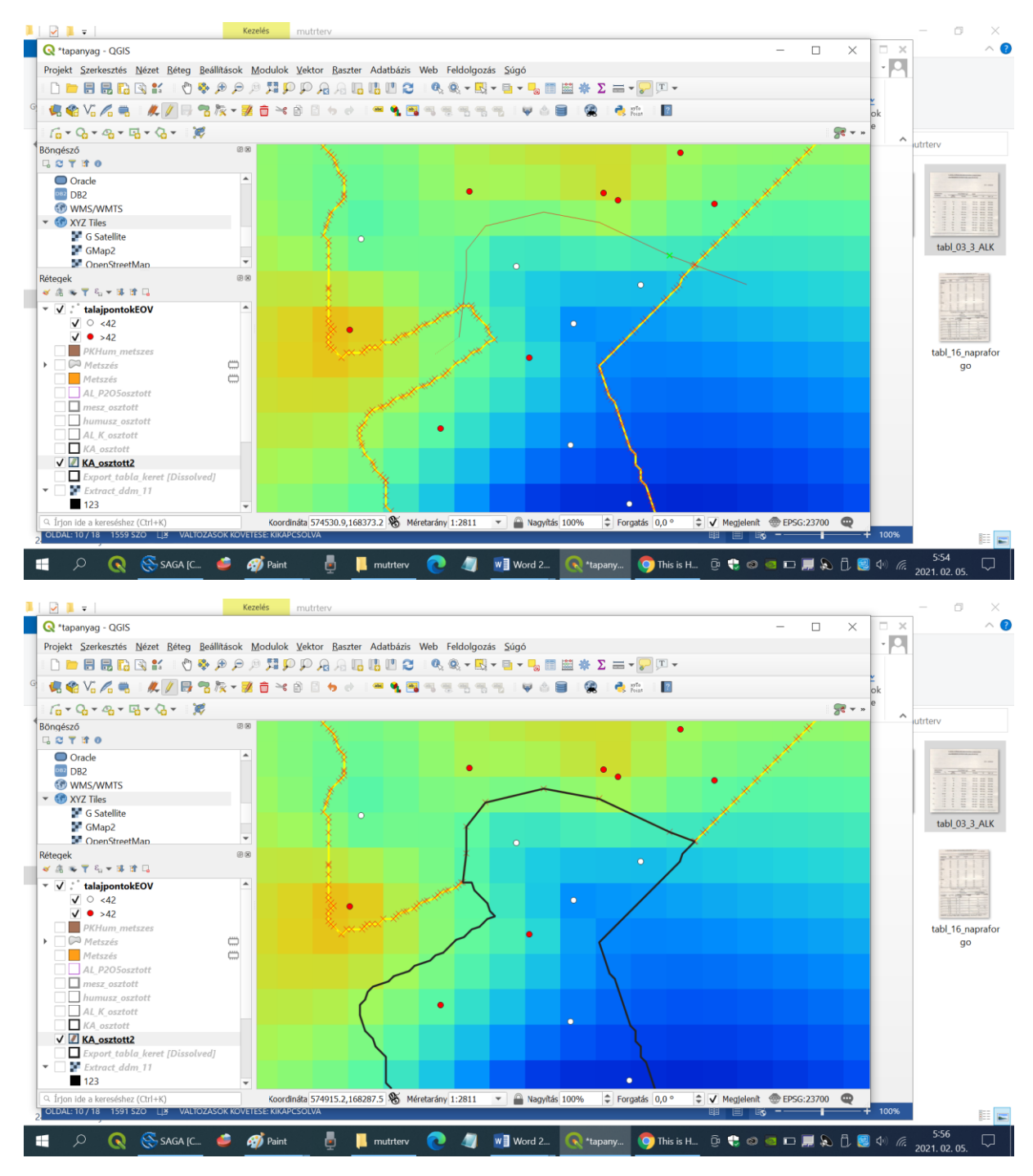

Ezután a fájl szerkesztését megszüntetjük (ismételt kattintás a ceruzára a felső második ikonsorban). A program rákérdez, hogy mentsük-e a változtatásokat (Igen, ha minden rendben). Ha valamit elrontottunk, válasszuk a Nem-et és kezdjük elölről a szerkesztést!

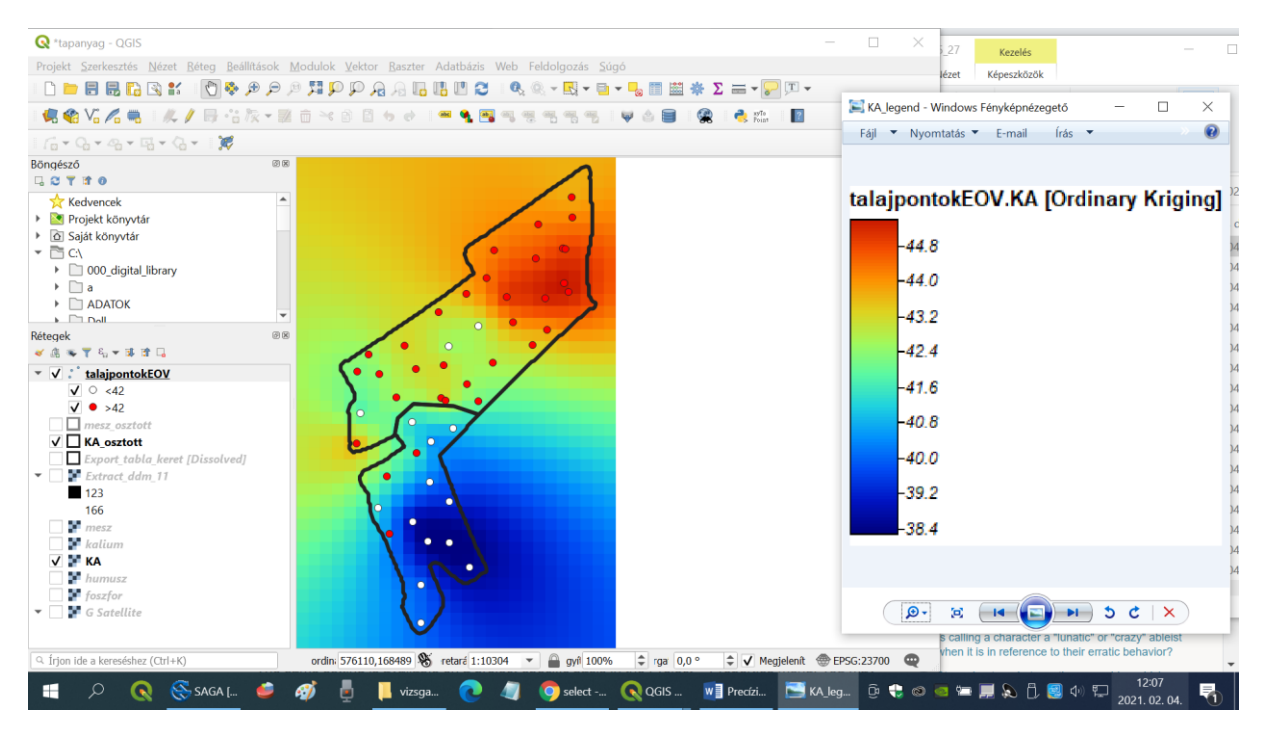

További olvasnivaló:

https://www.qgis.org/hu/site/about/index.html

Ellenőrző kérdések:

- 1. Milyen műveleteket kell egymás után elvégeznünk, hogy egy poligont több részre vághassunk? Milyen feltételeknek kell teljesülniük?
- 2. Hogyan tudunk pontszerű és raszteres információkat célszerűen kategorizálni a tápanyaggazdálkodási szaktanács kategóriái szerint?
- 3. Milyen ismérvek alapján kell a nitrogén, foszfor és kálium esetében megállapítani az ellátottsági kategóriákat?